# Instalación de ArcSDE

# Requisitos

1. SQL Server 2008 Express previamente instalado.

### Instalación

Es necesario instalarlo desde un usuario con privilegios administrativos. Además, si se instala en Vista o 7, hay que instalarlo con la opción **Iniciar como administrador**.

1. Ejecutar ESRI.exe (desde Windows Vista o Windows 7, pulsar con el botón derecho sobre este archivo y elegir **Iniciar como administrador**) y pulsar **Setup** de **ArcSDE for Microsoft SQL Server Express 2008**.

| and a start                                                                                                    | In                                                                           |                           | ×                   |
|----------------------------------------------------------------------------------------------------|------------------------------------------------------------------------------|---------------------------|---------------------|
|                                                                                                    |                                                                              |                           | ArcGIS Desktop      |
| 2                                                                                                    |                                                                              |                           | 10                  |
| automatica E                                                                                                    | Quick Start Guide                                                            |                           | Readme              |
| Rue Laure Bouteral Laval                                                                                                    | Uninstall Existing ArcGIS Software - RE                                      | QUIRED IF UPGRADING AN EX | ISTING INSTALLATION |
|                                                                                                    |                                                                              | Detect Conflicts          | Readme              |
|                                                                                                    | ArcGIS Desktop                                                               |                           |                     |
| 4. 44                                                                                                    | ArcGIS Desktop                                                               | Setup                     | Install Guide       |
| X                                                                                                    | ArcSDE for Microsoft SQL Server Express 2008                                 | Setup                     | Install Guide       |
| Part of the Part of the Part o | ArcGIS Data Interoperability Extension                                       | Setup                     |                     |
| rine The test                                                                                                    | ArcGIS License Manager - REQUIRED UPDATE FOR ARCGIS DESKTOP AND ENGINE USERS |                           |                     |
| i du<br>Deur<br>treat                                                                                                    |                                                                              | Setup                     | Reference Guide     |
| Bar de Cala Calana                                                                                                    | ArcGIS Desktop Developer Resources                                           |                           |                     |
| - Toningonial 2 - 3423                                                                                                    | ArcGIS Desktop VBA Resources for Developers                                  | Setup                     |                     |
| Cherrilh Law                                                                                                    | ArcObjects SDK for the Microsoft .NET Framework                              | Setup                     |                     |
|                                                                                                    | ArcObjects SDK for the Java Platform                                         | Setup                     |                     |
| The Solaris and Linux setups for the License Manager are included on the media; see the License Manager Reference Guide for more information.                                                                                                    |                                                                              |                           |                     |
| Reeds.                                                                                                    |                                                                              |                           | Browse              |

2. Cerrar todas las aplicaciones abiertas y pulsar **Siguiente >** en:

| ArcSDE for Microsoft SQL Server Express                                                                                                    |
|----------------------------------------------------------------------------------------------------|
| Welcome to the database server setup wizard                                                                                                    |
| This setup installs Microsoft SQL Server Express and enables geodatabase<br>storage.<br>It is strongly recommended that you exit all Windows programs before running this<br>setup. If other Windows programs are running, click Cancel to quit the setup<br>program, close any programs you have running, then restart this wizard.<br>WARNING: This program is protected by copyright law and international treaties.<br>Unauthorized reproduction or distribution of this program, or any portion of it, may<br>result in severe civil and criminal penalties, and will be prosecuted to the maximum<br>extent possible under law. |
| < Atrás Siguiente > Cancelar Ayuda                                                                                                    |

3. Desmarcar la casilla **Microsoft SQL Server Express Edition** y pulsar **Siguiente >** en (la casilla **Enable geodatabase storage on SQL Server Express** debe dejarse marcada):

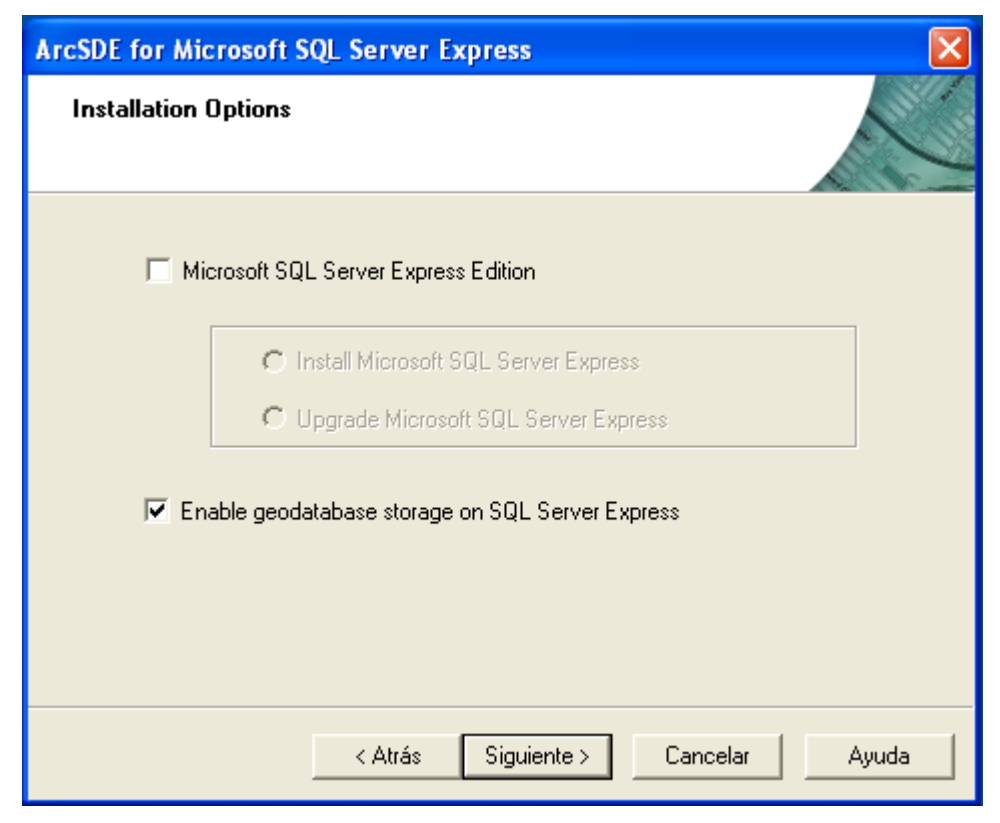

3. Escribir el nombre de la instancia de SQL Server y el nombre de usuario de Windows como aparece en la siguiente figura. La primera parte de ambos es el nombre de la máquina (que se puede consultar en Panel de control -> Sistema). El nombre de la instancia predeterminada es SQLEXPRESS. Después pulsar **Siguiente** >:

| ArcSDE for Microsoft SQL Server Express                                                                                                    |                            |  |  |
|----------------------------------------------------------------------------------------------------|----------------------------|--|--|
| Choose a SQL Server Instance and add a Windows login<br>Specify an instance and the login of the user to administer it.                                                                                                    |                            |  |  |
| SQL Server instance name                                                                                                    | PC-FERNANP\SQLEXPRESS      |  |  |
| Windows Login                                                                                                    | E.g. SERVER\sqlexpress     |  |  |
| E.g. DOMAIN\login_name<br>If you want to add a Windows login to SQL Server as an Administrative user you<br>may do so now. This step is necessary if the person who is to be using this<br>software is not a member of the local Windows Administrators group. |                            |  |  |
| < Atrás                                                                                                    | Siguiente > Cancelar Ayuda |  |  |

#### 4. Pulsar Aceptar en:

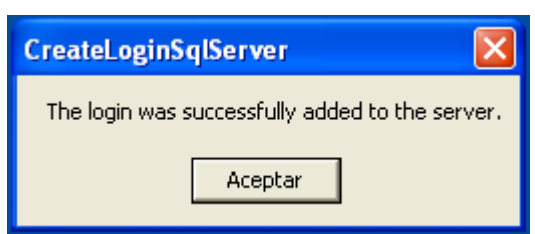

# 5. Pulsar **Finalizar** en:

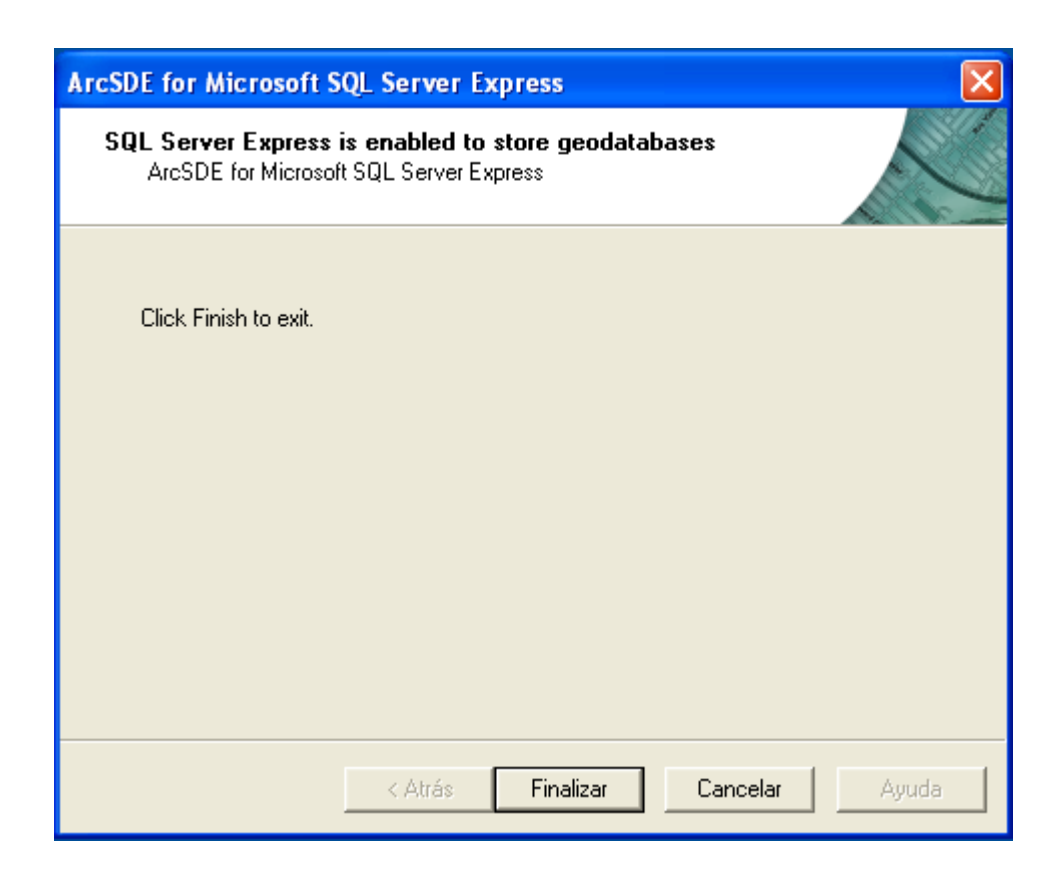

Con esto habrá finalizado la instalación autorización del producto. Si la primera ventana (ESRI.exe) no se cierra automáticamente, se puede cerrar también ahora.